# Configuratie 9800 LC ambassadeur van de WLC met RADIUS en TACACS+ verificatie

# Inhoud

Inleiding **Voorwaarden** Vereisten Gebruikte componenten Achtergrondinformatie Configureren Netwerkdiagram Verificeren RADIUS **ISE configureren - RADIUS** Verifieer TACACS+ **TACACS+ op WLC configureren ISE configureren - TACACS+** Verifiëren Problemen oplossen Verificeren RADIUS Verifieer TACACS+

# Inleiding

Dit document beschrijft hoe u Catalyst 9800 draadloze LAN-controllers voor RADIUS en TACACS+ externe verificatie van Lobby Ambassador-gebruikers kunt configureren met behulp van Identity Services Engine (ISE).

# Voorwaarden

### Vereisten

Cisco raadt kennis van de volgende onderwerpen aan:

- Catalyst 9800 configuratiemodel voor draadloos WAN
- AAA, RADIUS en TACACS+ concepten

### Gebruikte componenten

De informatie in dit document is gebaseerd op de volgende software- en hardware-versies:

- Catalyst 9800 draadloze controller Series (Catalyst 9800-CL)
- Cisco IOS®-XE Gibraltar 16.12.1s
- ISE 2.3.0

De informatie in dit document is gemaakt van apparatuur in een specifieke labomgeving. Alle apparaten die in dit document worden beschreven, hadden een opgeschoonde (standaard)configuratie. Als uw netwerk levend is, zorg er dan voor dat u de mogelijke impact van om het even welke opdracht begrijpt.

# Achtergrondinformatie

De Lobby Ambassador-gebruiker wordt aangemaakt door de beheerder van het netwerk. Een Lobby Ambassador-gebruiker kan de gebruikersnaam, het wachtwoord, de beschrijving en de levensduur van een gastgebruiker maken. Het heeft ook de mogelijkheid om de gastgebruiker te wissen. De gastgebruiker kan worden gemaakt via GUI of CLI.

# Configureren

### Netwerkdiagram

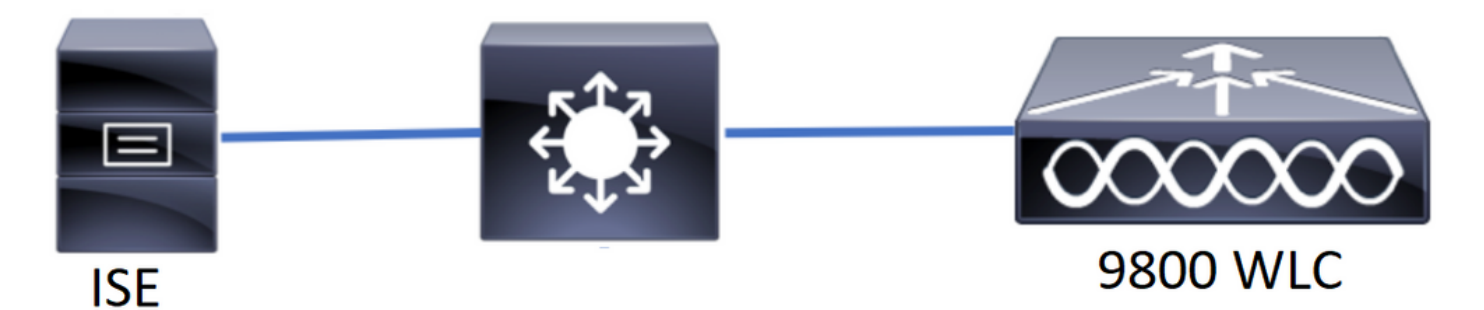

In dit voorbeeld worden de Lobby Ambassadors "lobby" en "lobbyTac" ingesteld. De "lobby" van de Lobby ambassadeur moet geauthentiseerd zijn tegen de RADIUS-server en de "lobbyTac" van de Lobby ambassadeur is geauthentiseerd tegen TACACS+.

De configuratie zal eerst worden uitgevoerd voor de RADIUS-ambassadeur en ten slotte voor de TACACS+ lobby-ambassadeur. De RADIUS en de TACACS+ ISE-configuratie worden ook gedeeld.

### Verificeren RADIUS

Configuratie van RADIUS op draadloze LAN-controller (WLC).

Stap 1. Leg de RADIUS-server vast. Maak de ISE RADIUS-server op het WLC.

GUI:

Navigeer naar Configuratie > Beveiliging > AAA > servers/groepen > RADIUS > servers > + Add zoals in de afbeelding.

| Q Search Menu Items | Configuration * > Security * > AAA                                                                                                    |   |  |  |  |  |  |  |  |
|---------------------|----------------------------------------------------------------------------------------------------|---|--|--|--|--|--|--|--|
| 🔜 Dashboard         | + AAA Wizard                                                                                                    |   |  |  |  |  |  |  |  |
|                     | Servers / Groups AAA Method List AAA Advanced                                                                                                    |   |  |  |  |  |  |  |  |
| 🔾 Configuration     | + Add × Delete                                                                                                    |   |  |  |  |  |  |  |  |
| () Administration   | RADIUS                                                                                                    |   |  |  |  |  |  |  |  |
| 💥 Troubleshooting   | TACACS+                                                                                                    |   |  |  |  |  |  |  |  |
|                     | Name · Address · Auth Port · Acct Port                                                                                                    | ~ |  |  |  |  |  |  |  |
|                     | RadiusLobby         192.168.166.8         1812         1813                                                                                                    |   |  |  |  |  |  |  |  |
|                     | Image: Image: | 1 |  |  |  |  |  |  |  |

Wanneer het configuratievenster wordt geopend, zijn de verplichte configuratieparameters de RADIUS-servernaam (deze hoeft niet overeen te komen met de ISE/AAA-systeemnaam), het IP-ADRES van de RADIUS-server en het gedeelde geheim. Elke andere parameter kan standaard blijven of op de gewenste manier worden ingesteld.

CLI:

```
Tim-eWLC1(config)#radius server RadiusLobby
Tim-eWLC1(config-radius-server)#address ipv4 192.168.166.8 auth-port 1812 acct-port 1813
Tim-eWLC1(config-radius-server)#key 0 Cisco1234
Tim-eWLC1(config)#end
```

Stap 2. Voeg de RADIUS-server toe aan een servergroep. Defineer een servergroep en voeg de geconfigureerde RADIUS-server toe. Dit is de RADIUS-server die wordt gebruikt voor de verificatie van de Lobby Ambassador-gebruiker. Als er meerdere RADIUS-servers zijn geconfigureerd in de WLC die kunnen worden gebruikt voor verificatie, wordt aanbevolen alle RADIUS-servers aan dezelfde servergroep toe te voegen. Als u dit wel doet, laat u de WLC-lading de authenticaties tussen de RADIUS-servers in de servergroep in balans brengen.

GUI:

Navigeer naar Configuratie > Beveiliging > AAA > servers / Groepen > RADIUS > servergroepen > + Add zoals in de afbeelding.

| Q Search Menu Items | Configuration * > Sec | urity > AAA     |                              |          |                  |
|---------------------|-----------------------|-----------------|------------------------------|----------|------------------|
| 戻 Dashboard         | + AAA Wizard          |                 |                              |          |                  |
| Monitoring >        | Servers / Groups      | AAA Method List | AAA Advanced                 |          |                  |
| Configuration >     | + Add × Dele          |                 |                              |          |                  |
| () Administration   | RADIUS                |                 |                              |          |                  |
| 💥 Troubleshooting   | TACACS+               | Servers Serve   | r Groups                     |          |                  |
|                     | 1040                  | Name            | <ul> <li>Server 1</li> </ul> | Server 2 | Server 3         |
|                     | LUAP                  | GroupRadLobby   | RadiusLobby                  | N/A      | N/A              |
|                     |                       |                 | 10 🔻 items per page          |          | 1 - 1 of 1 items |

Wanneer het configuratievenster wordt geopend om een naam aan de groep te geven, verplaats de geconfigureerde RADIUS-servers van de lijst Beschikbare servers naar de lijst Aangepaste servers.

Tim-eWLC1(config)#aaa group server radius GroupRadLobby Tim-eWLC1(config-sg-radius)#server name RadiusLobby Tim-eWLC1(config-sg-radius)#end

Stap 3. Maak een verificatiemodelijst. De lijst Verificatiemethode definieert het type verificatie dat u zoekt en hecht ook hetzelfde type aan de servergroep die u definieert. U weet of de verificatie lokaal op de WLC of extern aan een RADIUS-server zal worden uitgevoerd.

GUI:

Navigeer naar Configuration > Security > AAA > AAA-methodelijst > Verificatie > + Add zoals in de afbeelding.

| Q Search Menu Items | Configuration • > Set | Configuration * > Security * > AAA |            |                 |             |        |          |          |  |
|---------------------|-----------------------|------------------------------------|------------|-----------------|-------------|--------|----------|----------|--|
| 🔜 Dashboard         | + AAA Wizard          |                                    |            |                 |             |        |          |          |  |
| Monitoring >        | Servers / Groups      | AAA Method List                    | AAA Advanc | ed              |             |        |          |          |  |
| Configuration >     | Authentication        |                                    |            |                 |             |        |          |          |  |
| () Administration   | Authorization         | + Add $\times$ D                   |            |                 |             |        |          |          |  |
| 💥 Troubleshooting   | Accounting            | Name 🗠                             | Туре 🗸     | Group ×<br>Type | Group1 ×    | Group2 | Group3 🗠 | Group4 🗸 |  |
|                     |                       | AuthenLobby                        | login      | local           | GroupRadLob | N/A    | N/A      | N/A      |  |

Wanneer het configuratievenster wordt geopend, typt u een naam, selecteert u de optie **Aanmelden** en wijst u de eerder gemaakte servergroep toe.

groepstype als lokaal.

GUI:

Als u het groepstype als 'lokaal' selecteert, controleert de WLC eerst of de gebruiker in de lokale database bestaat en slaat hij dan alleen terug naar de servergroep als de Lobby Ambassador-gebruiker niet in de lokale database aanwezig is.

CLI:

Tim-eWLC1(config)#aaa authentication login AuthenLobbyMethod local group GroupRadLobby Tim-eWLC1(config)#end

**Opmerking:** Let op fouten van <u>CSCvs87163</u> als u eerst lokale gebruikers gebruikt. Dit is vastgelegd in 17.3.

groepstype als groep.

GUI:

Als u het groepstype als 'groep' selecteert en de lokale optie niet wordt gewijzigd, wordt de WLC alleen de gebruiker gecontroleerd tegen de servergroep. De WLC zal de lokale database niet

### controleren.

CLI:

Tim-eWLC1(config)#aaa authentication login AuthenLobbyMethod group GroupRadLobby Tim-eWLC1(config)#end

Het groepstype als een groep en de back-up naar de lokale optie worden ingeschakeld.

GUI:

Als u het groepstype als 'groep' selecteert en de back-up van de lokale optie wordt ingeschakeld, controleert de WLC de gebruiker tegen de servergroep en stelt hij de lokale database alleen vragen als de RADIUS-servertijden in de respons worden weergegeven. Als de server reageert, zal de WLC geen lokale authenticatie starten.

CLI:

Tim-eWLC1(config)#aaa authentication login AuthenLobbyMethod group GroupRadLobby local Tim-eWLC1(config)#end

Stap 4. Maak een lijst met autorisatiemethoden. De lijst van vergunningverlenende methoden definieert het type vergunning dat u nodig hebt voor de ambassadeur van Lobby, die in dit geval "exec" zal zijn. Het wordt ook toegevoegd aan dezelfde servergroep die is gedefinieerd. Tevens kan worden geselecteerd of de verificatie lokaal op de WLC of extern aan een RADIUS-server zal worden uitgevoerd.

GUI:

Blader naar **Configuratie > Beveiliging > AAA > Methode Lijst van AAA > Vergunning > + Add** zoals in de afbeelding.

| Q Search Menu Items | Configuration * > Sec | Configuration * > Security * > AAA |           |                 |             |        |          |        |  |
|---------------------|-----------------------|------------------------------------|-----------|-----------------|-------------|--------|----------|--------|--|
| 🚃 Dashboard         | + AAA Wizard          |                                    |           |                 |             |        |          |        |  |
| Monitoring >        | Servers / Groups      | AAA Method List                    | AAA Advan | ced             |             |        |          |        |  |
| 🔧 Configuration 🛛 🗸 | Authentication        |                                    |           |                 |             |        |          |        |  |
| () Administration > | Authorization         | + Add $\times$ D                   |           |                 |             |        |          |        |  |
| 💥 Troubleshooting   | Accounting            | Name 兴                             | Туре      | Group ~<br>Type | Group1 ×    | Group2 | Group3 × | Group4 |  |
|                     |                       | AuthozLobby                        | exec      | local           | GroupRadLob | N/A    | N/A      | N/A    |  |

Wanneer het configuratievenster wordt geopend om een naam te geven, selecteert u de optie Type als 'EXec' en wijst u de servergroep toe die eerder is gemaakt.

Houd er rekening mee dat het groepstype op dezelfde manier wordt toegepast als in het gedeelte Lijst met verificatiemethoden is beschreven.

CLI:

groepstype als lokaal.

Tim-eWLC1(config)#aaa authorization exec AuthozLobbyMethod local group GroupRadLobby Tim-eWLC1(config)#end

### groepstype als groep.

Tim-eWLC1(config)#aaa authorization exec AuthozLobbyMethod group GroupRadLobby Tim-eWLC1(config)#end

Het type groep als groep en de back-up naar de lokale optie worden ingeschakeld.

Tim-eWLC1(config)#aaa authorization exec AuthozLobbyMethod group GroupRadLobby local Tim-eWLC1(config)#end

Stap 5. Pas de methoden aan. Zodra de methoden zijn geconfigureerd moeten ze aan de opties worden toegewezen om in te loggen op de WLC om de gastgebruiker te maken, zoals line VTY (SSH/telnet) of HTTP (GUI).

Deze stappen kunnen niet vanuit GUI worden ondernomen, dus moeten ze vanuit CLI worden gezet.

HTTP/GUI-verificatie:

Tim-eWLC1(config)#ip http authentication aaa login-authentication AuthenLobbyMethod Tim-eWLC1(config)#ip http authentication aaa exec-authorization AuthozLobbyMethod Tim-eWLC1(config)#end

Wanneer u wijzigingen in de HTTP-configuraties uitvoert, is het beter om de HTTP- en HTTPSservices opnieuw te starten:

Tim-eWLC1(config)#no ip http server Tim-eWLC1(config)#no ip http secure-server Tim-eWLC1(config)#ip http server Tim-eWLC1(config)#ip http secure-server Tim-eWLC1(config)#end Lijn VTY.

Tim-eWLC1(config)#line vty 0 15
Tim-eWLC1(config-line)#login authentication AuthenLobbyMethod
Tim-eWLC1(config-line)#authorization exec AuthozLobbyMethod
Tim-eWLC1(config-line)#end

Stap 6. Deze stap is alleen vereist in softwareversies vóór 17.5.1 of 17.3.3 en is niet vereist na die releases waar <u>CSCvu29748</u> is uitgevoerd. Defineert de externe gebruiker. De gebruikersnaam die op ISE is gemaakt voor de lobbyambassadeur moet worden gedefinieerd als een externe gebruikersnaam voor de WLC. Als de naam van de gebruiker op afstand niet in de WLC is gedefinieerd, zal de authenticatie correct verlopen, maar de gebruiker krijgt volledige toegang tot de WLC in plaats van alleen toegang tot de voorrechten van de ambassadeur van Lobby. Deze configuratie kan alleen via CLI worden uitgevoerd.

CLI:

Tim-eWLC1(config)#aaa remote username lobby

**ISE configureren - RADIUS** 

Stap 1. Voeg de WLC toe aan ISE. Navigeer in op **Beheer > Netwerkbronnen > Netwerkapparaten > Toevoegen**. De WLC moet aan ISE worden toegevoegd. Wanneer u de WLC aan ISE toevoegt, schakelt u RADIUS-verificatie-instellingen in en configureren u de gewenste parameters zoals in de afbeelding.

| Identity Services Engine         | Home   Context      | Visibility Oper             | rations    Policy  | ▼Administration   | Work Centers        |                          |             |
|----------------------------------|---------------------|-----------------------------|--------------------|-------------------|---------------------|--------------------------|-------------|
| System Identity Management       | ▼ Network Resources | Device Portal Ma            | anagement pxGrid S | Services Feed S   | Service             | AC                       |             |
| Network Devices Network Device 0 | Groups Network Devi | ice Profiles Externa        | al RADIUS Servers  | RADIUS Server Seq | uences NAC Managers | External MDM    Location | n Services  |
| 0                                |                     |                             |                    |                   |                     |                          |             |
| Network Devices                  | Network Devic       | es                          |                    |                   |                     |                          |             |
| Default Device                   |                     | -                           |                    |                   |                     |                          |             |
| Device Security Settings         | 🥖 Edit 🚽 Add        | Duplicate                   | Import 💮 Export 🔻  | Generate PAC      | 🗙 Delete 🔻          |                          | Show        |
|                                  | Name                | <ul> <li>IP/Mask</li> </ul> | Profile Name       | Lo                | cation              | Туре                     | Description |
|                                  | Tim-eWLC1           | 192.168.166.7               | . 🗰 Cisco 🕀        | All               | Locations           | All Device Types         | 9800        |

Wanneer het configuratievenster wordt geopend, typt u een naam, IP ADD, zet u RADIUSverificatie-instellingen in en voert u onder Protocol Radius het gewenste gedeelde geheim in.

Stap 2. Maak de Lobby Ambassador-gebruiker op ISE. Navigeer in op Administratie > identiteitsbeheer > Identiteiten > Gebruikers > Toevoegen.

Voeg aan ISE de gebruikersnaam en het wachtwoord toe die aan de Lobby Ambassador zijn toegewezen die de gastgebruikers maakt. Dit is de gebruikersnaam die de beheerder aan de Lobby Ambassador zal toewijzen.

| dudu Identit               | ty Services Engine                                                               | Home    | Context V  | √isibility → Opera | ations ) | Policy A       | dministration V  | Vork Centers       |
|----------------------------|----------------------------------------------------------------------------------|---------|------------|--------------------|----------|----------------|------------------|--------------------|
| <ul> <li>System</li> </ul> | <ul> <li>Identity Management</li> </ul>                                          | Network | Resources  | Device Portal Ma   | nagement | pxGrid Service | s Feed Service   | Threat Centric NAC |
| - Identities               | Identities Groups External Identity Sources Identity Source Sequences + Settings |         |            |                    |          |                |                  |                    |
| G                          |                                                                                  |         |            |                    |          |                |                  |                    |
| Users                      |                                                                                  | Netwo   | ork Access | Users              |          |                |                  |                    |
| Latest Manual I            | Latest Manual Network Scan Results                                               |         |            | 🔀 Change Status 👻  | Import   | 🕞 Export 👻     | 🗙 Delete 👻 🔤 Duj | plicate            |
|                            |                                                                                  | Sta     | ntus N     | Name               | •        | Description    | First Nam        | e Last Name        |
|                            |                                                                                  |         | Enabled    | 2 lobby            |          |                |                  |                    |

Wanneer het configuratievenster wordt geopend, typt u de naam en het wachtwoord voor de Lobby Ambassador-gebruiker. Zorg er ook voor dat de status is ingeschakeld.

Stap 3. Maak een profiel voor een vergunning van resultaten. Navigeren in op **beleid > Beleidselementen > Resultaten > autorisatie > autorisatieprofielen > Toevoegen**. Maak een vergunningprofiel voor het resultaat om naar de WLC terug te keren en aanvaard de gewenste eigenschappen zoals in de afbeelding.

| dentity Services Engine Hol          | me → Context Visibility → O         | perations   Policy      | Administration        | Work Centers |
|--------------------------------------|-------------------------------------|-------------------------|-----------------------|--------------|
| Policy Sets Profiling Posture Client | Provisioning   Policy Elements      |                         |                       |              |
| Dictionaries Conditions Results      |                                     |                         |                       |              |
| 0                                    |                                     |                         |                       |              |
| ▶ Authentication                     | Standard Authorization Pr           | ofiles                  | Bactora > Balicy Ever | of Pogo      |
| - Authorization                      | For Policy Export go to Administrat | ion > System > Dackup & | Restore > Policy Expo | on Page      |
| Authorization Profiles               | 🖊 Edit 🕂 Add 🕞 Duplicate            | 🗙 Delete                |                       |              |
|                                      | Name                                | Profile                 |                       |              |
| Downloadable AGES                    | 9800RadiusLobby                     | diste Cisco             | $\oplus$              |              |

Zorg ervoor dat het profiel is geconfigureerd om een access-Accept te verzenden zoals in de afbeelding.

| cisco Identity                     | Services Eng  | gine <sub>I</sub> | lome                                     | ♦ Cor | ntext Visibility | ▶ (    | Operations | ▼Policy |
|------------------------------------|---------------|-------------------|------------------------------------------|-------|------------------|--------|------------|---------|
| Policy Sets F                      | Profiling Pos | sture Clie        | nt Provisio                              | ning  | ✓ Policy Ele     | ments  |            |         |
| Dictionaries                       | Conditions    | ▼Results          |                                          |       |                  |        |            |         |
|                                    |               | G                 |                                          |       | 51               |        |            |         |
| <ul> <li>Authentication</li> </ul> | ı             |                   | Authorization Profiles > 9800RadiusLobby |       |                  |        |            |         |
| - Authorization                    |               |                   |                                          |       | * Name           | 9800Ra | adiusLobby |         |
| Authorization F                    | Profiles      |                   |                                          | _     | Description      |        |            |         |
| Downloadable                       | ACLs          |                   |                                          | * A   | ccess Type       | ACCESS | S_ACCEPT   | *       |

U moet de eigenschappen handmatig toevoegen onder Geavanceerde Attributen Instellingen. De eigenschappen zijn nodig om de gebruiker te definiëren als Lobby Ambassador en het voorrecht te verlenen zodat de Lobby Ambassador de nodige wijzigingen kan aanbrengen.

# ✓ Advanced Attributes Settings Cisco:cisco-av-pair ✓ Cisco:cisco-av-pair ✓

### Attributes Details

Access Type = ACCESS\_ACCEPT cisco-av-pair = user-type=lobby-admin cisco-av-pair = shell:priv-lvl=15

Stap 4. Maak een beleid om de authenticatie te verwerken. Navigeren in op **beleid > beleidssets > Toevoegen**. De voorwaarden om het beleid te configureren dienen afhankelijk te zijn van de beheerder. Hieronder wordt de voorwaarde voor toegang tot een netwerk en het standaard protocol voor netwerktoegang gebruikt.

Het is verplicht ervoor te zorgen dat in het kader van het machtigingsbeleid het profiel dat bij de Resultaten-autorisatie is ingesteld, wordt geselecteerd, zodat u de benodigde eigenschappen aan de WLC kunt teruggeven zoals in de afbeelding wordt getoond.

| alialia (<br>cisco | dentity Se | rvices Engine  | Home            | Context Visibility | <ul> <li>Operations</li> </ul> | ▼ Poli | cy Administration      | Work Centers   |                            |          |
|--------------------|------------|----------------|-----------------|--------------------|--------------------------------|--------|------------------------|----------------|----------------------------|----------|
| Policy             | Sets Pro   | filing Posture | Client Provisio | ning • Policy Elem | ents                           |        |                        |                |                            |          |
|                    |            |                |                 |                    |                                |        |                        |                |                            |          |
| Policy             | Sets       |                |                 |                    |                                |        |                        |                |                            |          |
| +                  | Status     | Policy Set Nan | ne              | Description        |                                | Condit | ions                   |                | Allowed Protocols / Server | Sequence |
| Search             | 1          |                |                 |                    |                                |        |                        |                |                            |          |
|                    | ø          | 9800LobbyRadiu | 5               |                    |                                | 1      | Network Access-UserNam | e EQUALS lobby | Default Network Access     | × • +    |

Wanneer het venster voor de configuratie wordt geopend, specificeert u het autorisatiebeleid. Het verificatiebeleid kan standaard worden ingesteld.

| Policy Sets → 9800LobbyRadius |                               |                        |                                      |                   |                        |       |  |  |  |  |
|-------------------------------|-------------------------------|------------------------|--------------------------------------|-------------------|------------------------|-------|--|--|--|--|
| Statu                         | s Policy Set Name             | Description            | Conditions                           | Alla              |                        |       |  |  |  |  |
| Search                        |                               |                        |                                      |                   |                        |       |  |  |  |  |
| Ø                             | 9800LobbyRadius               |                        | Network Access-UserName EQUALS lobby |                   | Default Network Access | x • + |  |  |  |  |
| > Authentica                  | tion Policy (1)               |                        |                                      |                   |                        |       |  |  |  |  |
| > Authorizati                 | on Policy - Local Exceptions  |                        |                                      |                   |                        |       |  |  |  |  |
| > Authorizati                 | on Policy - Global Exceptions |                        |                                      |                   |                        |       |  |  |  |  |
| ✓ Authorizati                 | on Policy (2)                 |                        |                                      |                   |                        |       |  |  |  |  |
|                               |                               |                        |                                      | Results           |                        |       |  |  |  |  |
| Sta                           | us Rule Name                  | Conditions             |                                      | Profiles          | Security Groups        | Hits  |  |  |  |  |
| Search                        |                               |                        |                                      |                   |                        |       |  |  |  |  |
| 0                             | 9800LobbyAutho                | Network Access-UserNam | ne EQUALS lobby                      | × 9800RadiusLobby | + Select from list • + | 0     |  |  |  |  |

### Verifieer TACACS+

### TACACS+ op WLC configureren

Stap 1. verklaar de TACACS+ server. Maak de ISE TACACS-server in de WLC.

GUI:

Navigeer naar Configuratie > Beveiliging > AAA > servers/groepen > TACACS+ > servers > + Add zoals in de afbeelding.

| Q Search Menu Items | Configuration * > Security * > AAA                                                                                                    |   |
|---------------------|----------------------------------------------------------------------------------------------------|---|
| 📻 Dashboard         | + AAA Wizard                                                                                                    |   |
|                     | Servers / Groups AAA Method List AAA Advanced                                                                                                    |   |
|                     | + Add × Delete                                                                                                    |   |
| () Administration   | RADIUS                                                                                                    |   |
| 💥 Troubleshooting   | TACACS+                                                                                                    |   |
|                     | Name V Server Address V Port                                                                                                    | 1 |
|                     | [] TACACSLobby 192.168.166.8 49                                                                                                    |   |
|                     | Image: Image         Image: Image         Image: Image         Image: Image         Image: Image         Image: Image         Image: Image         Image: Image         Image: Image         Image: Image         Image: Image         Image: Image         Image: Image         Image: Image: Image         Image: Image: Image         Image: Image: Image: Image: Image         Image: Image: Im |   |

Wanneer het configuratievenster wordt geopend, zijn de verplichte configuratieparameters de naam van de TACACS+ server (het hoeft niet overeen te komen met de systeemnaam ISE/AAA),

het IP-ADRES van de TACACS-server en het gedeelde geheim. Elke andere parameter kan standaard blijven of indien nodig worden geconfigureerd.

```
CLI:
```

Tim-eWLC1(config)#tacacs server TACACSLobby
Tim-eWLC1(config-server-tacacs)#address ipv4 192.168.166.8
Tim-eWLC1(config-server-tacacs)#key 0 Cisco123
Tim-eWLC1(config-server-tacacs)#end

Stap 2. Voeg de TACACS+ server toe aan een servergroep. Defineert een servergroep en voegt de gewenste geconfigureerde TACACS+ server toe. Dit zijn de TACACS+ servers die gebruikt worden voor verificatie.

GUI:

Navigeer naar Configuratie > Beveiliging > AAA > servers / Groepen > TACACS > servergroepen > + Add zoals in de afbeelding.

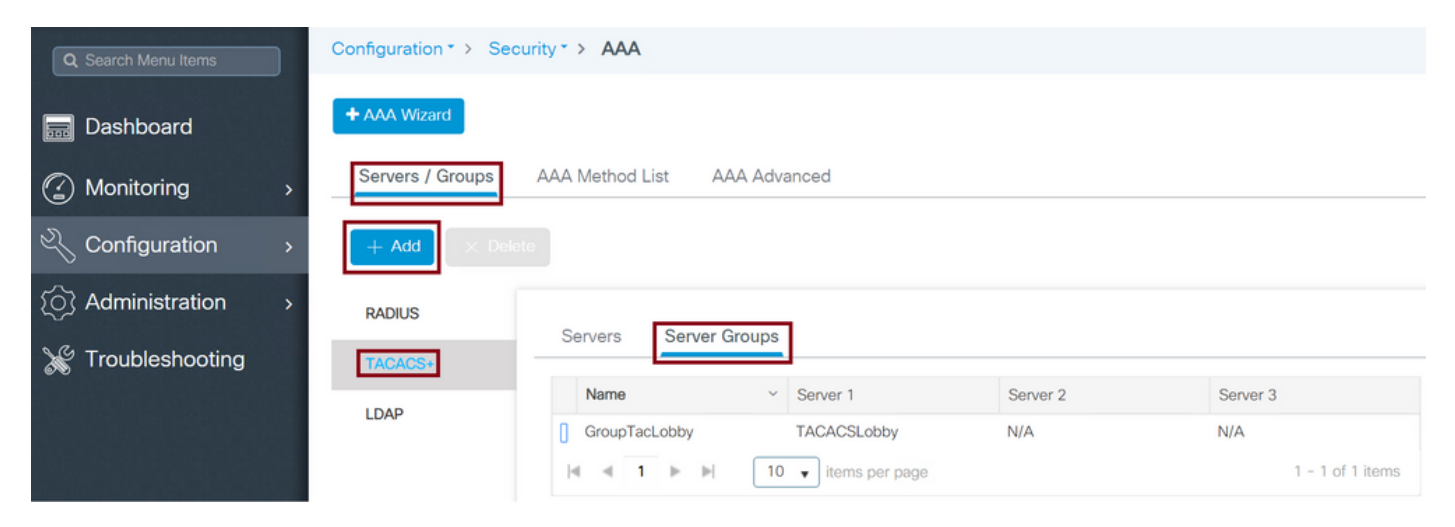

Wanneer het configuratievenster wordt geopend, geef dan een naam aan de groep en verplaats de gewenste TACACS+ servers van de lijst Beschikbare servers naar de lijst Aangepaste servers.

CLI:

Tim-eWLC1(config)#aaa group server tacacs+ GroupTacLobby Tim-eWLC1(config-sg-tacacs+)#server name TACACSLobby Tim-eWLC1(config-sg-tacacs+)#end

Stap 3. Maak een verificatiemodelijst. De lijst Verificatiemethode definieert het type verificatie dat nodig is en hecht bovendien hetzelfde type aan de geconfigureerde servergroep. Het staat ook toe om te selecteren of de authenticatie lokaal op de WLC of extern aan een TACACS+ server kan worden gedaan.

GUI:

Navigeer naar Configuration > Security > AAA > AAA-methodelijst > Verificatie > + Add zoals in de afbeelding.

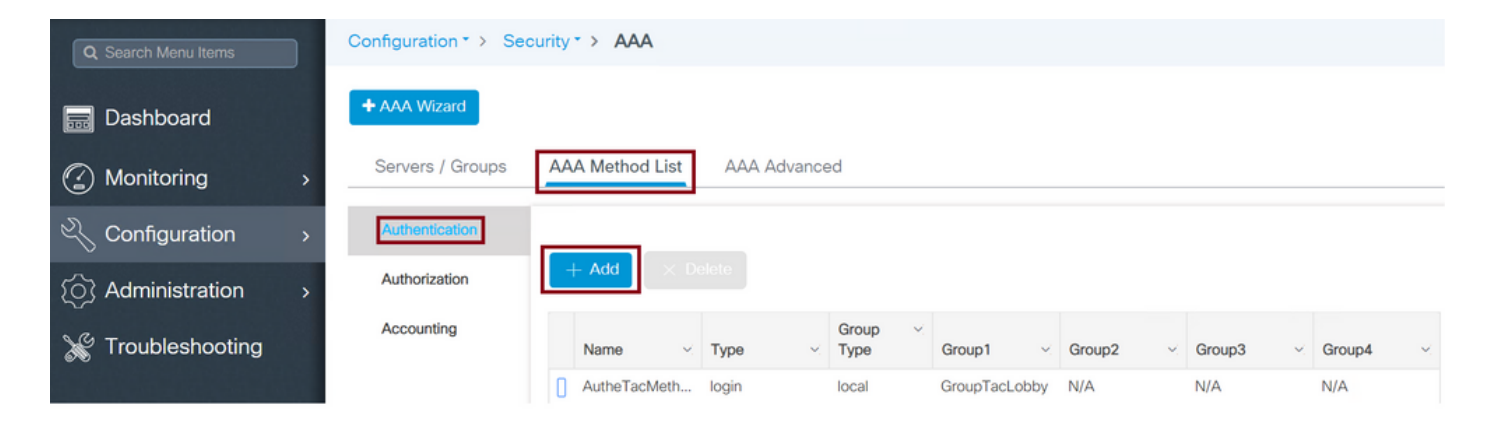

Wanneer het configuratievenster wordt geopend, typt u een naam, selecteert u de optie **Aanmelden** en wijst u de eerder gemaakte servergroep toe.

groepstype als lokaal.

GUI:

Als u het groepstype als 'lokaal' selecteert, controleert de WLC eerst of de gebruiker in de lokale database bestaat en slaat hij dan alleen terug naar de servergroep als de gebruiker van Lobby Ambassador in de lokale database niet gevonden is.

**Opmerking:** Let op dit bug <u>CSCvs87163</u>dat is vastgesteld in 17.3.

CLI:

Tim-eWLC1(config)#aaa authentication login AutheTacMethod local group GroupTacLobby Tim-eWLC1(config)#end

### groepstype als groep.

GUI:

Als u het groepstype als groep selecteert en de lokale optie niet wordt tegengewerkt, wordt de WLC-toets gewoon door de gebruiker gecontroleerd tegen de servergroep. De WLC-toets wordt dan niet ingeschakeld in de lokale database.

CLI:

Tim-eWLC1(config)#aaa authentication login AutheTacMethod group GroupTacLobby Tim-eWLC1(config)#end

Het type groep als groep en de back-up naar de lokale optie worden ingeschakeld.

GUI:

Als u het groepstype als 'groep' selecteert en de back-up naar de lokale optie wordt ingeschakeld, controleert de WLC de gebruiker tegen de servergroep en stelt hij de lokale database alleen vragen als de tijden voor de TACACS-server in de respons worden weergegeven. Als de server een fout verstuurt, wordt de gebruiker niet geauthentiseerd, zelfs als het op de lokale databank bestaat.

Tim-eWLC1(config)#aaa authentication login AutheTacMethod group GroupTacLobby local Tim-eWLC1(config)#end

Stap 4. Maak een lijst met autorisatiemethoden.

In de lijst van vergunningverleningsmethoden wordt het type vergunning omschreven dat nodig is voor de ambassadeur van Lobby, die in dit geval vrij zal zijn. Het wordt ook toegevoegd aan dezelfde servergroep die is geconfigureerd. Ook mag worden geselecteerd of de verificatie lokaal op de WLC of extern aan een TACACS+ server wordt uitgevoerd.

GUI:

Blader naar Configuratie > Beveiliging > AAA > Methode Lijst van AAA > Vergunning > + Add zoals in de afbeelding.

| Q Search Menu Items | Configuration • > Se | Configuration * > Security * > AAA                                                                                             |                  |  |  |  |  |  |  |
|---------------------|----------------------|----------------------------------------------------------------------------------------------------|------------------|--|--|--|--|--|--|
| 🔜 Dashboard         | + AAA Wizard         |                                                                                                    |                  |  |  |  |  |  |  |
| Monitoring          | Servers / Groups     | AAA Method List AAA Advanced                                                                                                   |                  |  |  |  |  |  |  |
| 🔾 Configuration     | > Authentication     |                                                                                                    |                  |  |  |  |  |  |  |
| () Administration   | Authorization        | + Add × Delete                                                                                                    |                  |  |  |  |  |  |  |
| 💥 Troubleshooting   | Accounting           |                                                                                                    |                  |  |  |  |  |  |  |
|                     |                      | Name         ✓         Type         ✓         Group         ✓         Group1         ✓         Group2         ✓         Group3 | ∽ Group4 ∽       |  |  |  |  |  |  |
|                     |                      | [] AuthozTacMe exec local GroupTacLob N/A N/A                                                                                  | N/A              |  |  |  |  |  |  |
|                     |                      | I I I I I I I I I I I I I I I I I I I                                                                                          | 1 - 1 of 1 items |  |  |  |  |  |  |

Wanneer het configuratievenster wordt geopend, typt u een naam, selecteert u de gewenste optie en wijst u de eerder gemaakte servergroep toe.

Houd er rekening mee dat het groepstype op dezelfde manier wordt uitgelegd in het gedeelte Lijst met verificatiemethoden.

CLI:

groepstype als lokaal.

Tim-eWLC1(config)#aaa authorization exec AuthozTacMethod local group GroupTacLobby Tim-eWLC1(config)#end

### groepstype als groep.

Tim-eWLC1(config)#aaa authorization exec AuthozTacMethod group GroupTacLobby Tim-eWLC1(config)#end

Het groepstype als groep en de back-up naar lokale optie worden ingeschakeld.

Tim-eWLC1(config)#aaa authorization exec AuthozTacMethod group GroupTacLobby local Tim-eWLC1(config)#end

Stap 5. Pas de methoden aan. Zodra de methoden zijn geconfigureerd moeten ze aan de opties

CLI:

worden toegewezen om in te loggen op de WLC om de gastgebruiker te maken, zoals line VTY of HTTP (GUI). Deze stappen kunnen niet vanuit GUI worden ondernomen, dus moeten ze vanuit CLI worden gezet.

HTTP/GUI-verificatie:

Tim-eWLC1(config)#ip http authentication aaa login-authentication AutheTacMethod Tim-eWLC1(config)#ip http authentication aaa exec-authorization AuthozTacMethod Tim-eWLC1(config)#end

Wanneer u wijzigingen aanbrengt in de HTTP-configuraties, is het beter om de HTTP- en HTTPSservices opnieuw te starten:

Tim-eWLC1(config)#no ip http server Tim-eWLC1(config)#no ip http secure-server Tim-eWLC1(config)#ip http server Tim-eWLC1(config)#ip http secure-server Tim-eWLC1(config)#end

LijnVTY:

Tim-eWLC1(config)#line vty 0 15
Tim-eWLC1(config-line)#login authentication AutheTacMethod
Tim-eWLC1(config-line)#authorization exec AuthozTacMethod
Tim-eWLC1(config-line)#end

Stap 6. Bepaal de externe gebruiker. De gebruikersnaam die op ISE is gemaakt voor de lobbyambassadeur moet worden gedefinieerd als een externe gebruikersnaam voor de WLC. Als de naam van de gebruiker op afstand niet in de WLC is gedefinieerd, zal de authenticatie correct verlopen, maar de gebruiker krijgt volledige toegang tot de WLC in plaats van alleen toegang tot de voorrechten van de ambassadeur van Lobby. Deze configuratie kan alleen via CLI worden uitgevoerd.

CLI:

Tim-eWLC1(config)#aaa remote username lobbyTac

**ISE configureren - TACACS+** 

Stap 1. Schakel apparaatbeheer in. Navigeer naar Administratie > Systeem > Plaatsing. Voordat u verder gaat, selecteert u de optie Apparaatbeheer inschakelen en zorgt u ervoor dat ISE is ingeschakeld zoals in de afbeelding.

| -ala<br>Ci | sco   | Identit | y Services  | Engine                         | Home        | Context      | Visibility                    | <ul> <li>Operations</li> </ul> | Policy                   | ▼Adn       | ninistration | Work Cer     | iters           |
|------------|-------|---------|-------------|--------------------------------|-------------|--------------|-------------------------------|--------------------------------|--------------------------|------------|--------------|--------------|-----------------|
|            | ▼ Sys | tem     | Identity Ma | nagement                       | Network F   | Resources    | Device F                      | Portal Managen                 | nent pxGri               | d Services | Feed Ser     | rvice F Thr  | eat Centric NAC |
|            | Deplo | yment   | Licensing   | <ul> <li>Certificat</li> </ul> | es 🕨 Log    | ging 🕨 N     | faintenance                   | Upgrade                        | Backup & R               | Restore    | Admin Acces  | ss 🕨 Setting | 15              |
|            | De    | ploym   | ent         |                                |             | Deplo        | yment Node                    | s List > timise                | 23                       |            |              |              |                 |
|            | 4     | * E     | *           |                                | <u>نۇ</u> ب | Edit         | Node                          |                                |                          |            |              |              |                 |
|            | ٠     | 👾 Dej   | ployment    |                                |             | Ge           | neral Settings                | Profiling C                    | Configuration            |            |              |              |                 |
|            |       | 📌 Pai   | N Failover  |                                |             |              |                               |                                |                          |            |              |              |                 |
|            |       |         |             |                                |             | H(           | ostname                       |                                | timise23<br>timise23 cis | co.com     |              |              |                 |
|            |       |         |             |                                |             | IP           | Address                       |                                | 192.168.166              | .8         |              |              |                 |
|            |       |         |             |                                |             | N            | ode Type                      |                                | Identity Serv            | ices Engir | ne (ISE)     |              |                 |
|            |       |         |             |                                |             | -            |                               |                                |                          |            |              |              |                 |
|            |       |         |             |                                |             | R            | de STANDA                     |                                | Make Prin                | nary       |              |              |                 |
|            |       |         |             |                                |             |              |                               |                                |                          |            |              |              |                 |
|            |       |         |             |                                |             | $\checkmark$ | Administ                      | ration                         |                          |            |              |              |                 |
|            |       |         |             |                                |             | $\checkmark$ | <ul> <li>Monitorin</li> </ul> | lg                             |                          |            |              |              |                 |
|            |       |         |             |                                |             |              | Rok                           | e                              | PRIMA                    | RY         | Ţ            |              |                 |
|            |       |         |             |                                |             |              | Oth                           | er Monitoring N                | lode                     |            |              |              |                 |
|            |       |         |             |                                |             | ~            | <ul> <li>Policy Se</li> </ul> | ervice                         |                          |            |              |              |                 |
|            |       |         |             |                                |             |              | 🗹 🔻 E                         | Enable Session                 | Services (i)             |            |              |              |                 |
|            |       |         |             |                                |             |              |                               | Include No                     | ode in Node G            | sroup Non  | e            | *            | ۵.              |
|            |       |         |             |                                |             |              | V E                           | Enable Profiling               | Service (j)              |            |              | -            |                 |
|            |       |         |             |                                |             |              | E                             | Enable Threat C                | Centric NAC S            | ervice 👔   |              |              |                 |
|            |       |         |             |                                |             |              | 🗆 🕨 E                         | Enable SXP Se                  | rvice 🕡                  |            |              |              |                 |
|            |       |         |             |                                |             |              | V E                           | Enable Device A                | Admin Service            |            |              |              |                 |

Stap 2. Voeg de WLC toe aan ISE. Navigeer in op **Beheer > Netwerkbronnen > Netwerkapparaten > Toevoegen**. De WLC moet aan ISE worden toegevoegd. Wanneer u WLC aan ISE toevoegt, schakelt u TACACS+ verificatie-instellingen in en configureren u de gewenste parameters zoals in de afbeelding.

| dentity Services Engine          | Home   Contex       | t Visibility → Ope          | erations   Policy   | ✓Administration        | Work Centers      |                 |                   |
|----------------------------------|---------------------|-----------------------------|---------------------|------------------------|-------------------|-----------------|-------------------|
| System     Identity Management   | ▼ Network Resources | Device Portal Ma            | lanagement pxGrid S | Services Feed Service  | Threat Centric N/ | AC              |                   |
| ▼ Network Devices Network Device | Groups Network Dev  | rice Profiles Extern        | nal RADIUS Servers  | RADIUS Server Sequence | s NAC Managers    | External MDM    | Location Services |
| G                                | •                   |                             |                     |                        |                   |                 |                   |
| Network Devices                  | Network Devi        | ces                         |                     |                        |                   |                 |                   |
| Default Device                   |                     | -                           |                     |                        |                   |                 |                   |
| Device Security Settings         | 🖊 Edit 🚽 Add        | Duplicate                   | Import 💮 Export 🔻   | Generate PAC X De      | elete 🔻           |                 | Show              |
|                                  | Name                | <ul> <li>IP/Mask</li> </ul> | Profile Name        | Location               |                   | Туре            | Description       |
|                                  | Tim-eWLC1           | 192.168.166.7               | 🎎 Cisco 🕀           | All Locat              | ions              | All Device Type | s 9800            |

Wanneer het configuratievenster wordt geopend om een naam, IP ADD te verstrekken, schakelt u TACACS+ Verificatieinstellingen in en voert u het gewenste Gedeeld Geheime Gezicht in.

Stap 3. Maak de Lobby Ambassador-gebruiker op ISE. Navigeer in op Administratie > identiteitsbeheer > Identiteiten > Gebruikers > Toevoegen. Voeg toe aan ISE, de gebruikersnaam en het wachtwoord die aan de Lobby Ambassador zijn toegewezen die de gastgebruikers zal maken. Dit is de gebruikersnaam die de beheerder aan de Lobby Ambassador heeft toegewezen, zoals in de afbeelding wordt weergegeven.

| dentity Services Engine              | Home                          | Operations     Pol      | licy  Administration | Work Centers        |  |  |  |  |  |
|--------------------------------------|-------------------------------|-------------------------|----------------------|---------------------|--|--|--|--|--|
| ► System 		 Identity Management      | Network Resources     Device  | e Portal Management px0 | Grid Services Feed S | Service             |  |  |  |  |  |
| ✓Identities Groups External Identity | y Sources Identity Source Seq | uences                  |                      |                     |  |  |  |  |  |
| 6                                    |                               |                         |                      |                     |  |  |  |  |  |
| Users                                | Network Access Users          |                         |                      |                     |  |  |  |  |  |
| Latest Manual Network Scan Results   |                               |                         |                      |                     |  |  |  |  |  |
|                                      | 🥖 Edit 🕂 Add 🔢 Change         | e Status 👻 💽 Import 📑   | Export 👻 🗙 Delete 👻  | Duplicate           |  |  |  |  |  |
|                                      | Status 👻 Name                 | Desc                    | cription F           | irst Name Last Name |  |  |  |  |  |
|                                      | 🗌 🛃 Enabled 🙎 lobbyTa         | с                       |                      |                     |  |  |  |  |  |

Wanneer het configuratievenster wordt geopend, typt u de naam en het wachtwoord voor de Lobby Ambassador-gebruiker. Zorg er ook voor dat de status is ingeschakeld.

Stap 4. Maak een Resultaten van TACACS+ profiel. Navigeer naar **werkcentra > Apparaatbeheer** > **Beleidselementen > Resultaten > TACACS profielen** zoals in de afbeelding getoond. Met dit profiel retourneert u de gewenste eigenschappen naar het WLC om de gebruiker te plaatsen als Lobby ambassadeur.

| dentity Services Engine             | Home       | Context Visibility     | <ul> <li>Operations</li> </ul> | Policy           | ► Admini       | istration Vork Centers   |
|-------------------------------------|------------|------------------------|--------------------------------|------------------|----------------|--------------------------|
| Network Access     Guest Access     | TrustSec   | BYOD Prof              | filer   Posture                | - Device         | Administration | PassiveID                |
| Overview Identities User Identities | ity Groups | Ext Id Sources         | Network Resources              | s <b>v</b> Polic | y Elements     | Device Admin Policy Sets |
| G                                   |            |                        |                                |                  |                |                          |
| ▶ Conditions                        | TAC        | ACS Profiles           |                                |                  |                |                          |
| Network Conditions                  | 0 Sele     | octed                  |                                |                  |                |                          |
| ✓ Results                           | CH         | Refresh 🕂 Add          | Duplicate 🗂                    | 🔋 Trash 🔻        | 🕑 Edit         |                          |
| Allowed Protocols                   |            | Name                   |                                |                  | Type De        | escription               |
| TACACS Command Sets                 |            | Default Shell Profile  |                                |                  | Shell De       | efault Shell Profile     |
| TACACS Profiles                     |            | Deny All Shell Profile | 9                              |                  | Shell De       | eny All Shell Profile    |
|                                     |            | WLC ALL                |                                |                  | WLC W          | LC ALL                   |
|                                     |            | WLC MONITOR            |                                |                  | WLC W          | LC MONITOR               |

Wanneer het configuratievenster nu wordt geopend, typt u een naam voor het profiel. Specificeer vervolgens een standaardkwaliteit 15 en een aangepaste eigenschap als type verplicht, naam als gebruikerstype en waarde lobby-beheerder. Laat ook het **Common Task Type** worden geselecteerd als Shell zoals in het beeld wordt weergegeven.

| Task Attribute View    | w Raw View |             |                   |  |  |  |  |  |  |  |
|------------------------|------------|-------------|-------------------|--|--|--|--|--|--|--|
| Common Tasks           |            |             |                   |  |  |  |  |  |  |  |
| Common Task Type Shell | T          |             |                   |  |  |  |  |  |  |  |
| Default Privil         | ege 15     | 📀 (Sele     | ct 0 to 15)       |  |  |  |  |  |  |  |
| Maximum Pr             | ivilege    | (Sele       | ct 0 to 15)       |  |  |  |  |  |  |  |
| Access Cont            | rol List   | 0           |                   |  |  |  |  |  |  |  |
| Auto Comma             | and        | 0           |                   |  |  |  |  |  |  |  |
| No Escape              |            | 📀 (Sele     | ct true or false) |  |  |  |  |  |  |  |
| 📄 Timeout              |            | S Minu      | tes (0-9999)      |  |  |  |  |  |  |  |
| 📄 Idle Time            |            | S Minu      | tes (0-9999)      |  |  |  |  |  |  |  |
| 1 Selected             |            |             |                   |  |  |  |  |  |  |  |
| + Add                  | 🕑 Edit     |             |                   |  |  |  |  |  |  |  |
| ✓ Туре                 | Name       | Value       |                   |  |  |  |  |  |  |  |
| MANDATORY              | user-type  | lobby-admin |                   |  |  |  |  |  |  |  |

Stap 5. Maak een beleidsset. Navigeer naar **werkcentra > Apparaatbeheer > Beleidsformaten** zoals in de afbeelding. De voorwaarden om het beleid te configureren vertrouwen op de beslissing van de beheerder. Voor dit document worden de voorwaarde voor de toegang tot het netwerk en het protocol voor het standaard apparaatbeheer gebruikt. Het is verplicht er in het kader van het machtigingsbeleid voor te zorgen dat het profiel dat bij de Resultaten-autorisatie is ingesteld, wordt geselecteerd, zodat u de benodigde eigenschappen aan de WLC kunt teruggeven.

| dentity Servic     | ces Engine Home 🔸            | Context Visibility                | Policy      Administration      Work Centers |                                     | Q    | 0       | • •  |
|--------------------|------------------------------|-----------------------------------|----------------------------------------------|-------------------------------------|------|---------|------|
| Network Access     | Guest Access                 | BYOD      Profiler      Posture   | Device Administration     PassiveID          |                                     |      |         |      |
| Overview     Ident | ities User Identity Groups E | xt Id Sources IN Network Resource | s Policy Elements Device Admin Policy Sets R | eports Settings                     |      |         |      |
|                    |                              |                                   |                                              |                                     |      |         |      |
| Policy Sets        |                              |                                   |                                              |                                     | F    | leset   | Save |
| + Status Pe        | olicy Set Name               | Description                       | Conditions                                   | Allowed Protocols / Server Sequence | Hits | Actions | View |
| Search             |                              |                                   |                                              |                                     |      |         |      |
|                    |                              |                                   | Notwork Access. LicerName                    |                                     |      |         |      |
| Ø 98               | 300TacacsLobby               |                                   | EQUALS lobbyTac                              | Default Device Admin × ▼ +          | 0    | \$      | >    |

Wanneer het venster voor de configuratie wordt geopend, moet u het Automation Policy configureren. Het verificatiebeleid kan standaard als in de afbeelding worden weergegeven.

Policy Sets → 9800TacacsLobby

Reset Save

|                           | Status Policy Set Name Description Conditions |                            |      |                        |       |                                         |                  |   | Allowed Protocols / Server Sequence |         |             | e Hits |         |
|---------------------------|-----------------------------------------------|----------------------------|------|------------------------|-------|-----------------------------------------|------------------|---|-------------------------------------|---------|-------------|--------|---------|
| Search                    |                                               |                            |      |                        |       |                                         |                  |   |                                     |         |             |        |         |
|                           | Ø                                             | 9800TacacsLobby            |      |                        | 1     | Network Access UserName EQUALS lobbyTac |                  |   |                                     |         | evice Admin | x • +  | 0       |
| Authentication Policy (1) |                                               |                            |      |                        |       |                                         |                  |   |                                     |         |             |        |         |
| > Auth                    | Authorization Policy - Local Exceptions       |                            |      |                        |       |                                         |                  |   |                                     |         |             |        |         |
| > Auth                    | orization                                     | Policy - Global Exceptions |      |                        |       |                                         |                  |   |                                     |         |             |        |         |
| <b>∀</b> Auth             | orization                                     | Policy (2)                 |      |                        |       |                                         |                  |   |                                     |         |             |        |         |
|                           |                                               |                            |      |                        |       |                                         | Results          |   |                                     |         |             |        |         |
| ÷                         | Status                                        | Rule Name                  | Cond | ditions                |       |                                         | Command Sets     |   | Shell Prof                          | iles    |             | Hits   | Actions |
| Searc                     | h                                             |                            |      |                        |       |                                         |                  |   |                                     |         |             |        |         |
|                           | 0                                             | 9800TacacsAuth             | 1    | Network Access-UserNam | e EQU | ALS lobbyTac                            | Select from list | + | 9800Taca                            | csLobby | x * +       | •      | ٥       |

### Verifiëren

Gebruik dit gedeelte om te bevestigen dat de configuratie correct werkt.

```
show run aaa
show run | sec remote
show run | sec http
show aaa method-lists authentication
show aaa method-lists authorization
show aaa servers
show tacacs
```

Zo ziet de Lobby Ambassador GUI er uit na een succesvolle authenticatie.

| Q Search Menu Items |   | + Add × Delete              |               |                                |                     |  |  |  |  |
|---------------------|---|-----------------------------|---------------|--------------------------------|---------------------|--|--|--|--|
|                     |   | User Name                   | < Description | <ul> <li>Created By</li> </ul> | ×.                  |  |  |  |  |
|                     | н | < 0 ► ► 10 ▼ items per page |               |                                | No items to display |  |  |  |  |
|                     |   |                             |               |                                |                     |  |  |  |  |
|                     |   |                             |               |                                |                     |  |  |  |  |

### **Problemen oplossen**

Deze sectie bevat informatie waarmee u problemen met de configuratie kunt oplossen.

### Verificeren RADIUS

Voor RADIUS-verificatie kunnen deze uiteinden worden gebruikt:

```
Tim-eWLC1#debug aaa authentication
Tim-eWLC1#debug aaa authorization
Tim-eWLC1#debug aaa attr
Tim-eWLC1#terminal monitor
```

Zorg ervoor dat de juiste methodelijst is geselecteerd in het debug. De gewenste eigenschappen worden ook teruggegeven door de ISE Server met de juiste gebruikersnaam, type gebruiker en voorrecht.

```
Feb 5 02:35:27.681: ADD-DELETE: AAA/ATTR(0000000): add attr: sublist(0x7FBA5500C860) index(0):
7FBA5500C870 0 00000081 username(450) 5 lobby
Feb 5 02:35:27.681: ADD-DELETE: AAA/ATTR(00000000): add attr: sublist(0x7FBA5500C860) index(1):
7FBA5500C8B0 0 00000001 user-type(1187) 4 lobby-admin
Feb 5 02:35:27.681: ADD-DELETE: AAA/ATTR(00000000): add attr: sublist(0x7FBA5500C860) index(2):
7FBA5500C8F0 0 00000001 priv-lvl(335) 4 l5(F)
Feb 5 02:35:27.683: %WEBSERVER-5-LOGIN_PASSED: Chassis 1 R0/0: nginx: Login Successful from host
192.168.166.104 by user 'lobby' using crypto cipher 'ECDHE-RSA-AES128-GCM-SHA256'
```

### Verifieer TACACS+

Voor TACACS+ verificatie kan dit debug worden gebruikt:

Tim-eWLC1#debug tacacs Tim-eWLC1#terminal monitor

Zorg ervoor dat de verificatie wordt verwerkt met de juiste gebruikersnaam en ISE IP ADD. Ook de status "PASS" moet worden gezien. In hetzelfde debug wordt meteen na de legalisatiefase het vergunningsproces gepresenteerd. In deze autorisatie garandeert ase dat de juiste gebruikersnaam samen met de juiste ISE IP ADD wordt gebruikt. Vanaf deze fase zou u de eigenschappen moeten kunnen zien die op ISE zijn ingesteld die de WLC als een Lobby Ambassadeur-gebruiker met het juiste voorrecht aangeven.

Verificatiefase:

Feb 5 02:06:48.245: TPLUS: Queuing AAA Authentication request 0 for processing
Feb 5 02:06:48.245: TPLUS: Authentication start packet created for 0(lobbyTac)
Feb 5 02:06:48.245: TPLUS: Using server 192.168.166.8
Feb 5 02:06:48.250: TPLUS: Received authen response status GET\_PASSWORD (8)
Feb 5 02:06:48.266: TPLUS(0000000)/0/7FB7819E2100: Processing the reply packet
Feb 5 02:06:48.266: TPLUS: Received authen response status PASS (2)

#### Voorbeeld van de autorisatiefase:

Feb 5 02:06:48.267: TPLUS: Queuing AAA Authorization request 0 for processing
Feb 5 02:06:48.267: TPLUS: Authorization request created for 0(lobbyTac)
Feb 5 02:06:48.267: TPLUS: Using server 192.168.166.8
Feb 5 02:06:48.279: TPLUS(0000000)/0/7FB7819E2100: Processing the reply packet
Feb 5 02:06:48.279: TPLUS: Processed AV priv-lvl=15
Feb 5 02:06:48.279: TPLUS: Processed AV user-type=lobby-admin
Feb 5 02:06:48.279: TPLUS: received authorization response for 0: PASS

De debug voorbeelden die eerder voor RADIUS en TACACS+ zijn genoemd, hebben de belangrijke stappen voor een succesvolle inlognaam. De debugs zijn breder en de output groter. Om de knoppen uit te schakelen, kan deze opdracht worden gebruikt:

Tim-eWLC1#undebug all